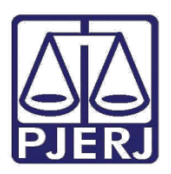

ESTADO DO RIO DE JANEIRO

Diretoria-Geral de Tecnologia da Informação e Comunicação de Dados Departamento de Suporte e Atendimento ao Usuário

Manual do Usuário

# Instalação e Configuração dos

## Certificados para Acesso ao

## PROJUDI

PROJUDI – Usuário Externo

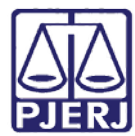

ESTADO DO RIO DE JANEIRO

Diretoria-Geral de Tecnologia da Informação e Comunicação de Dados Departamento de Suporte e Atendimento ao Usuário

## **SUMÁRIO**

| 1. | Introdução           | . 3 |
|----|----------------------|-----|
| 2. | Procedimento         | .4  |
| 3. | Histórico de Versões | 10  |

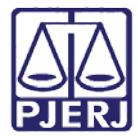

PODER JUDICIÁRIO ESTADO DO RIO DE JANEIRO

Diretoria-Geral de Tecnologia da Informação e Comunicação de Dados Departamento de Suporte e Atendimento ao Usuário

## Instalação e Configuração dos

## **Certificados para Acesso ao PROJUDI**

## 1. Introdução

Este manual visa orientar o usuário na instalação e configuração dos certificados para acesso ao sistema PROJUDI.

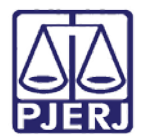

PODER JUDICIÁRIO ESTADO DO RIO DE JANEIRO

Diretoria-Geral de Tecnologia da Informação e Comunicação de Dados Departamento de Suporte e Atendimento ao Usuário

## 2. Procedimento

Ao utilizar o navegador Mozilla Firefox para acesso ao PROJUDI, será exibido um erro de

certificado, conforme figura abaixo:

| 🕼 Projudi - Processo Eletróni 🗴 🕂        |                                                                                                    |         |   |   | -0 | 6 | X |
|------------------------------------------|----------------------------------------------------------------------------------------------------|---------|---|---|----|---|---|
| 🕐 🕢 角   https://www3.tjtjjus.br/projudi/ | C Propuler                                                                                                    | \$<br>ė | + | ŧ | ø  |   | = |
|                                          |                                                                                                    |         |   |   |    |   |   |
|                                          |                                                                                                    |         |   |   |    |   |   |
| 2                                        | Sua conexão não é segura                                                                                                    |         |   |   |    |   |   |
|                                          | O proprietário do <b>www3.tyrj.jus.br</b> configurou este site incorretamente. Para<br>proteger suas informações de serem roubadas, o Firefox não se conectou a<br>ele. |         |   |   |    |   |   |
|                                          | Saiba mais<br>Voltar Avançado                                                                                                    |         |   |   |    |   |   |
|                                          |                                                                                                    |         |   |   |    |   |   |
|                                          |                                                                                                    |         |   |   |    |   |   |
|                                          |                                                                                                    |         |   |   |    |   |   |
|                                          |                                                                                                    |         |   |   |    |   |   |
| ·                                        |                                                                                                    |         |   |   |    |   | - |

Figura 1 – Tela de erro de certificado.

Para correção do problema é necessária a instalação da cadeia de certificados da SOLUTI no navegador. Acesse o link https://ccd.acsoluti.com.br/.

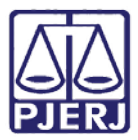

#### ESTADO DO RIO DE JANEIRO

Diretoria-Geral de Tecnologia da Informação e Comunicação de Dados

#### Departamento de Suporte e Atendimento ao Usuário

No menu na lateral esquerda da tela, clique em AC Soluti Múltipla SSL.

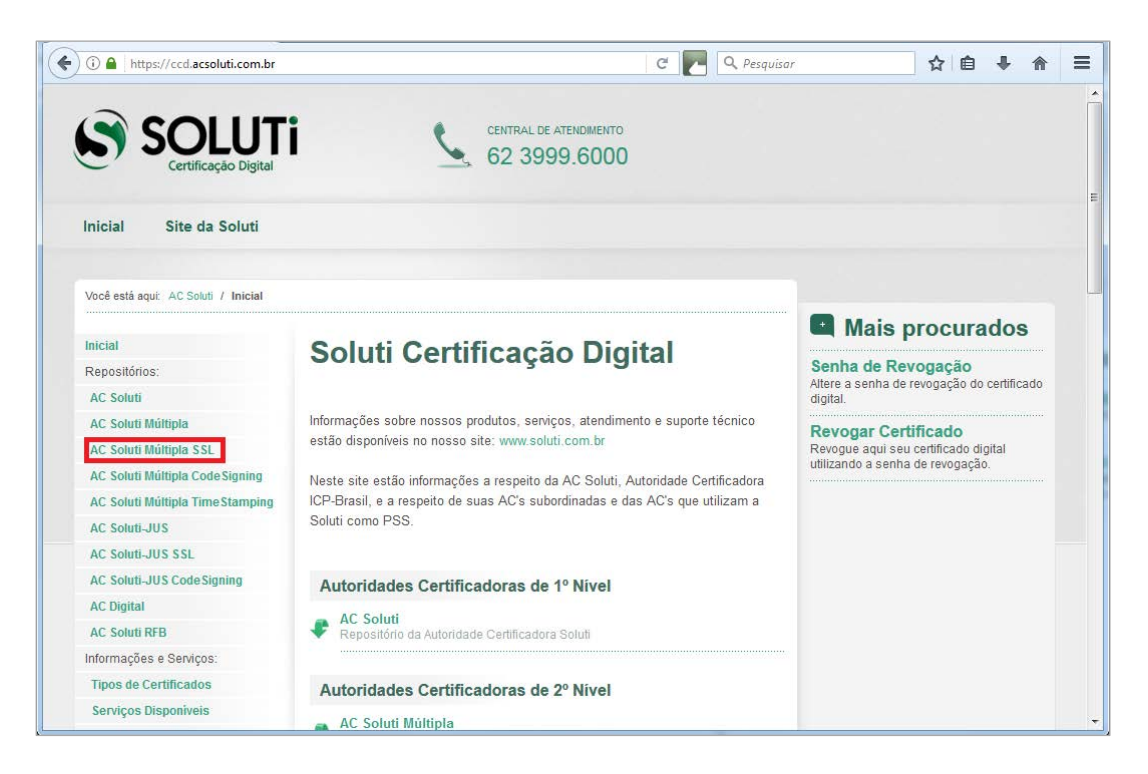

Figura 2 – AC Soluti Múltipla SSL.

Clique em Certificado da AC Raiz Brasileira v2.

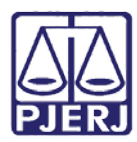

#### ESTADO DO RIO DE JANEIRO

Diretoria-Geral de Tecnologia da Informação e Comunicação de Dados

#### Departamento de Suporte e Atendimento ao Usuário

| (i) 🔒 https://ccd.acsoluti.com.br       | C 💽 Q Pesqu                                          | uisar              | ☆ 自 ♣ 俞                | ĥ |  |  |
|-----------------------------------------|------------------------------------------------------|--------------------|------------------------|---|--|--|
| SOLUT<br>Certificação Digital           | CENTRAL DE ATENDIMENTO<br>62 3999.6000               |                    |                        |   |  |  |
| Inicial Site da Soluti                  |                                                      |                    |                        |   |  |  |
| Você está aqui: AC Soluti / Repositório | / AC Soluti Múltipla SSL                             | - Mais n           | rocurados              |   |  |  |
| Inicial                                 | Repositório AC Soluti Múltipla                       |                    | loculauos              |   |  |  |
| Repositórios:                           | eel                                                  | Senha de Revogação |                        |   |  |  |
| AC Soluti                               | 33L                                                  | digital.           | vogação do certificado | í |  |  |
| AC Soluti Múltipla                      | Outfload de AC Debrit Mélicale DOI                   | Revogar Certif     | ficado                 |   |  |  |
| AC Soluti Múltipla SSL                  | Certificado da AC Soluti Multipla SSL                | Revogue aqui seu o | ertificado digital     |   |  |  |
| AC Soluti Múltipla Code Signing         |                                                      |                    | ic revogação.          |   |  |  |
| AC Soluti Múltipla Time Stamping        | Apenas um certificado no arquivo.                    |                    |                        |   |  |  |
| AC Soluti-JUS                           | - Certificado da AC AC Soluti                        |                    |                        |   |  |  |
| AC Soluti-JUS SSL                       | Apenas um certificado no arquivo.                    |                    |                        |   |  |  |
| AC Soluti-JUS Code Signing              | Certificado da AC AC Soluti Múltipla SSL             |                    |                        |   |  |  |
| AC Digital                              | Apenas um certificado no arquivo.                    |                    |                        |   |  |  |
| AC Soluti RFB                           | Cadeia de Certificação AC Soluti Múltipla SSI        | -                  |                        |   |  |  |
| Informações e Serviços:                 | Para certificados emitidos a partir de 2017          |                    |                        |   |  |  |
| Tipos de Certificados                   | Cadala da Cadificação AC Caludi Médicala COL DZB DEM |                    |                        |   |  |  |
| Serviços Disponíveis                    | Toda a cadeia em um único arquivo.                   |                    |                        |   |  |  |

Figura 3 - Certificado da AC Raiz Brasileira v2.

O instalador exibirá a tela de importação do certificado para o navegador. Marque as três caixas mostradas na figura e clique em **OK**.

| Baixando o certificado                                                                                                    | ×     |  |  |  |  |
|----------------------------------------------------------------------------------------------------|-------|--|--|--|--|
| Você foi solicitado a marcar como confiável uma nova Autoridade Certificadora (CA).                                                                                                    |       |  |  |  |  |
| Deseja considerar "Autoridade Certificadora Raiz Brasileira v2" confiável para estes fins?<br>Confiar nesta CA para identificar sites.<br>Confiar nesta CA para identificar usuários de e-mail.<br>Confiar nesta CA para identificar desenvolvedores de software. |       |  |  |  |  |
| Antes de considerar confiável esta CA para algum fim, você deve examinar seu certificado, sua diretiva e procedimentos (se disponíveis).                                                                                                    |       |  |  |  |  |
| Ver Examinar certificado da CA                                                                                                    |       |  |  |  |  |
| OK                                                                                                    | celar |  |  |  |  |

Figura 4 – Tela de importação do certificado.

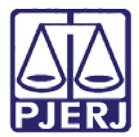

#### ESTADO DO RIO DE JANEIRO

Diretoria-Geral de Tecnologia da Informação e Comunicação de Dados

Departamento de Suporte e Atendimento ao Usuário

Repita esta operação com os certificados Certificado da AC AC Soluti e Certificado da AC AC

#### Soluti Múltipla SSL.

Após a importação dos certificados, acesse novamente o PROJUDI (caso já esteja aberto em outra aba, atualize a página apertando a tecla F5). Note que a tela do sistema será exibida normalmente:

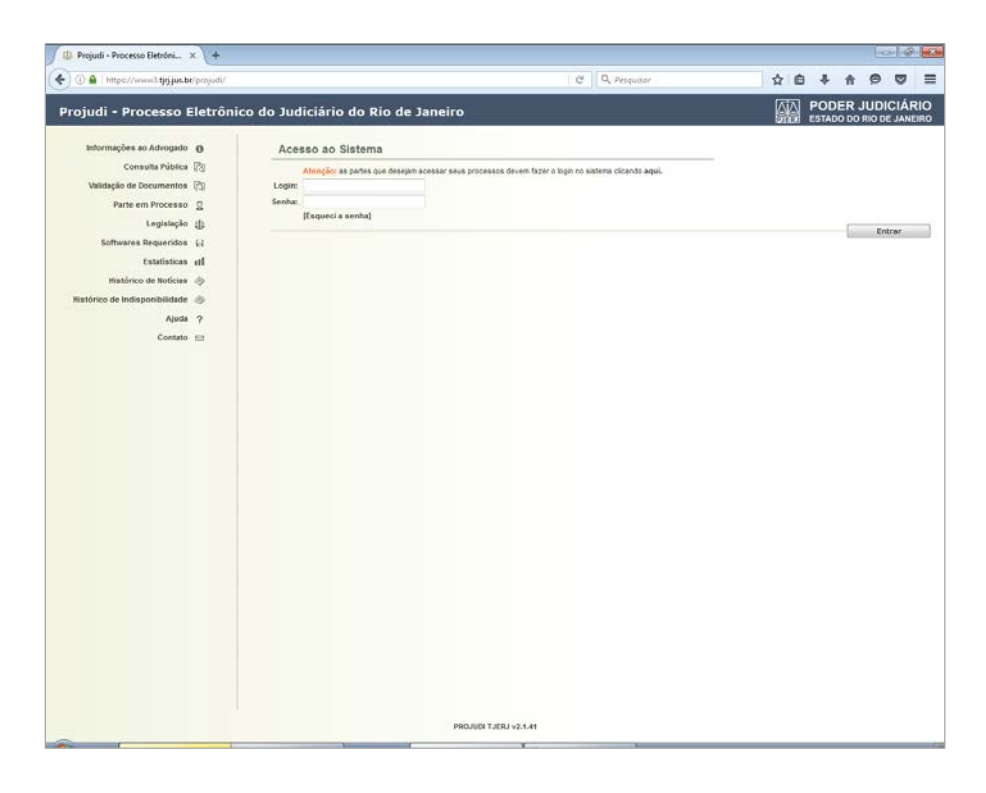

Figura 5 – Sistema PROJUDI.

Caso o erro continue ocorrendo após este procedimento, pode ser que o Mozilla ainda esteja reconhecendo o certificado antigo.

Como proceder:

Clique em Menu e após em Histórico.

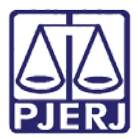

#### ESTADO DO RIO DE JANEIRO

Diretoria-Geral de Tecnologia da Informação e Comunicação de Dados

Departamento de Suporte e Atendimento ao Usuário

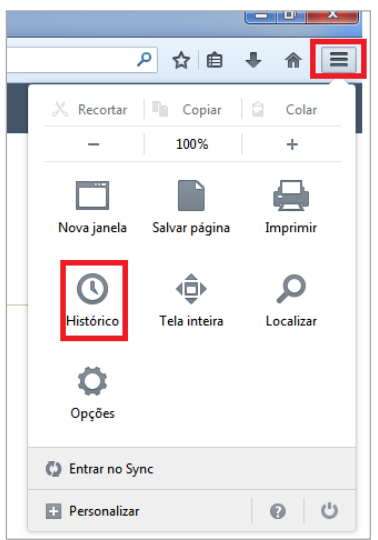

Figura 6 – Menu – Histórico.

Clique na opção Limpar dados de navegação.

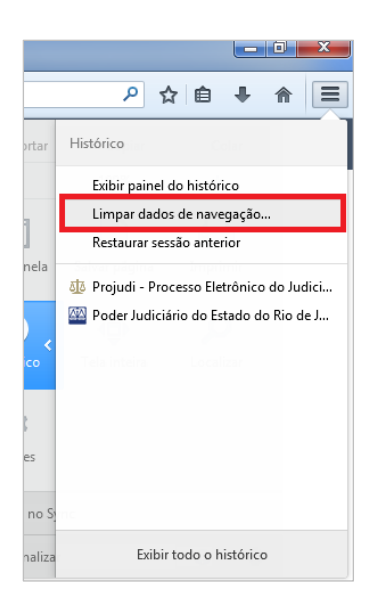

Figura 7 – Limpar dados de navegação.

Na caixa **Limpar este período** selecione "Tudo". Na lista de opções abaixo selecione: "Histórico e downloads efetuados", "Cookies" e "Cache". Após clique em **Limpar agora**. Feche e abra o Mozilla para que o novo certificado seja carregado.

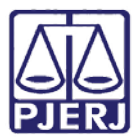

#### ESTADO DO RIO DE JANEIRO

Diretoria-Geral de Tecnologia da Informação e Comunicação de Dados

#### Departamento de Suporte e Atendimento ao Usuário

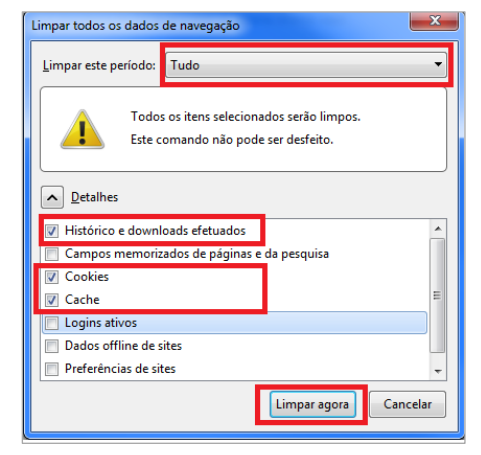

Figura 8 – Tela Limpar todos os dados de navegação.

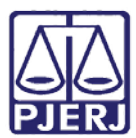

#### ESTADO DO RIO DE JANEIRO

Diretoria-Geral de Tecnologia da Informação e Comunicação de Dados Departamento de Suporte e Atendimento ao Usuário

## 3. Histórico de Versões

| Versão | Data       | Responsável           |               |  |  |  |  |
|--------|------------|-----------------------|---------------|--|--|--|--|
| 1.0    | 10/05/2017 | Elaboração do manual. | Rafael Spalla |  |  |  |  |
|        |            |                       |               |  |  |  |  |
|        |            |                       |               |  |  |  |  |
|        |            |                       |               |  |  |  |  |